- 1. Launch F-950\_Package\_Setup32.exe (or F-950\_Package\_Setup64.exe, under Windows 64 bit)
- 2. Set up device as prompted message below, then click OK

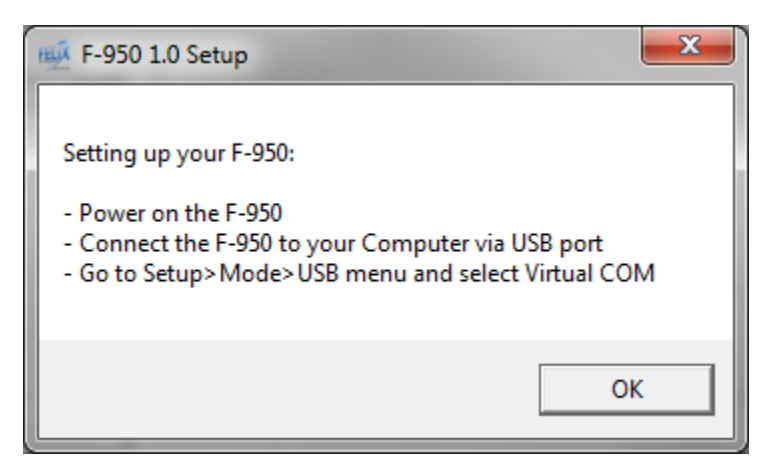

3. Install will prompt for DfuSe tool (requires for firmware upgrade)

| InstallShield Wizard                 |                                                                                                    |
|--------------------------------------|----------------------------------------------------------------------------------------------------|
|                                      | Welcome to the InstallShield Wizard for<br>STMicroelectronics DfuSe v3.0.3                                                                           |
|                                      | Device Firmware Upgrade STMicroelectronics Extension                                                                                                 |
|                                      | The InstallShield® Wizard will install STMicroelectronics<br>DfuSe v3.0.3 application and source codes on your<br>computer. To continue, click Next. |
|                                      |                                                                                                    |
| < <u>B</u> ack <u>N</u> ext > Cancel |                                                                                                    |

Click Next then enter your information into the window below. Click next In the next several steps.

| InstallShield Wizard                                          | ×      |
|---------------------------------------------------------------|--------|
| Customer Information<br>Please enter your information.        |        |
| User Name:                                                    |        |
|                                                               |        |
| Company Name:                                                 |        |
| I                                                             |        |
| Install this application for:                                 |        |
| <ul> <li>Anyone who uses this computer (all users)</li> </ul> |        |
| Only for me (dle)                                             |        |
|                                                               |        |
| InstallShield                                                 |        |
| < Back Next>                                                  | Cancel |

4. The Installer will proceed to the Virtual COM driver. Click Next in the next several windows.

| InstallShield Wizard |                                                                                     |  |
|----------------------|-------------------------------------------------------------------------------------|--|
|                      | Welcome to the InstallShield Wizard for Virtual COM Port<br>Driver V1.3.1           |  |
|                      | The InstallShield® Wizard will install Virtual COM Port<br>Driver on your computer. |  |
|                      | To continue, click Next                                                             |  |
| < Back Next > Cancel |                                                                                     |  |

If Windows prompts the following message, select "Install this driver software anyway":

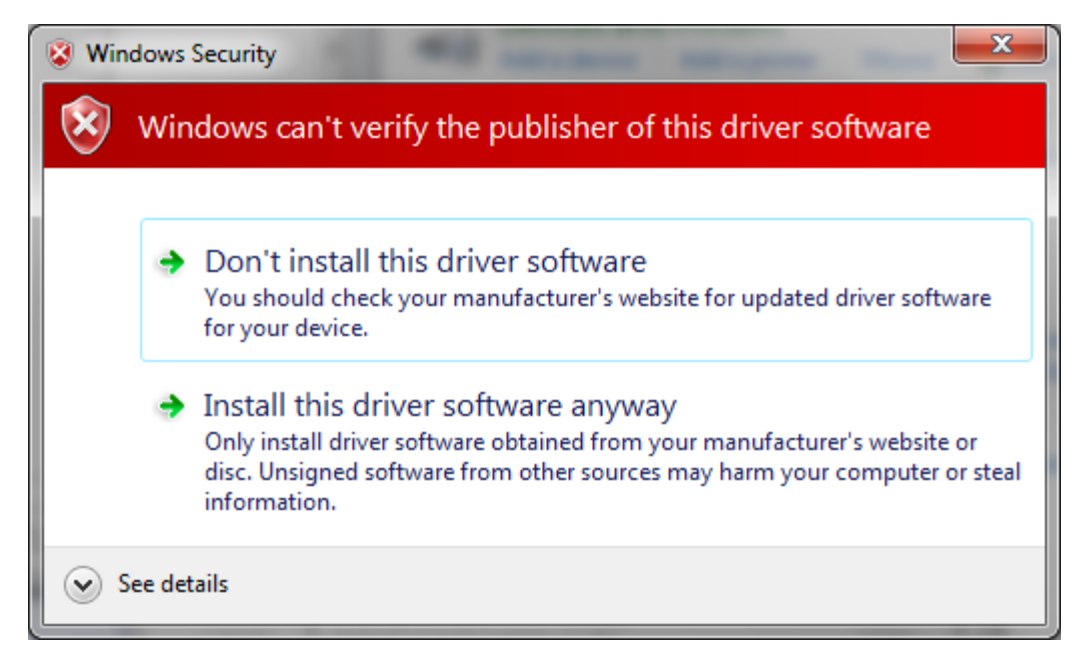

5. Device drivers and Software package installation is completed. Under Windows's Start menu, you should be able to find shortcuts for Device's Controller and Firmware Upgrade Program.